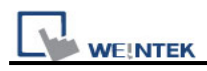

## How to make EB8000 work under Vista

| 🕒 Organize 👻 💷 View                                                                                                    | s 👻 📑 Open 🙆                                                                                                    | Burn                                                                                                    |                                                                                                    |                                                                                 | 0 |
|----------------------------------------------------------------------------------------------------|----------------------------------------------------------------------------------------------------|----------------------------------------------------------------------------------------------------|----------------------------------------------------------------------------------------------------|---------------------------------------------------------------------------------|---|
| Favorite Links                                                                                                    | Name                                                                                                    | Date modified                                                                                                    | Туре                                                                                                    | Size                                                                            | - |
| <ul> <li>Documents</li> <li>Pictures</li> <li>Music</li> <li>Recently Changed</li> <li>Searches</li> <li>Public</li> </ul> | driver_win32<br>drivers<br>drivers_x86<br>firmware<br>font<br>library<br>project<br>recipe<br>com<br>devicetype.def<br>EasyBuilder8000 | 6/25/2008 10:50 PM<br>6/25/2008 10:50 PM<br>6/25/2008 10:50 PM<br>6/25/2008 10:50 PM<br>6/25/2008 10:50 PM<br>6/25/2008 10:50 PM<br>6/25/2008 10:50 PM<br>6/25/2008 10:50 PM<br>5/6/2008 12:07 PM<br>5/3/2008 11:15 AM<br>11/30/2007 1:14 PM | File Folder<br>File Folder<br>File Folder<br>File Folder<br>File Folder<br>File Folder<br>File Folder<br>File Folder<br>Application<br>DEF File<br>Compiled HTML | 104 KB<br>9 KB<br>1,034 KB                                                      | E |
|                                                                                                    | EasyBuilder8000     EasyConvert     EasyPrinter     EventLogExa     gui     ModelName     MT8056     MT8104                            | 5/9/2008 9-21 AM<br>Open<br>Run as administrator<br>Restore previous versions<br>Send To<br>Cut                                                                                                    | Application<br>cation<br>ile<br>cation<br>Document<br>ap Image<br>ap Image                                                                                       | 4,936 KB<br>288 KB<br>1,104 KB<br>22 KB<br>540 KB<br>1 KB<br>602 KB<br>1,473 KB |   |
| Folders<br>EasyBuilders<br>Application                                                                                     | MT8121<br>2000 Date modifier<br>Siz<br>Date creater                                                                                    | Copy<br>Create Shortcut<br>Delete<br>Rename                                                                                                    | ap Image                                                                                                    | 2,365 KB                                                                        |   |

1. Go to EasyBuilder8000.exe, right click and select Properties

2. Go to tab "Compatibility" and choose Compatibility mode "Windows XP", and on the Privilege Level to check "Run this program as an administrator"

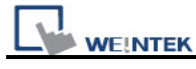

| eneral                                  | Compatibility Security Details Previous Versions                                                                                                    |
|-----------------------------------------|----------------------------------------------------------------------------------------------------|
| lf you h<br>an earlie<br>matche<br>Comp | ave problems with this program and it worked correctly on<br>er version of Windows, select the compatibility mode that<br>s that earlier version.<br>atibility mode |
|                                         | Run this program in compatibility mode for:                                                                                                    |
| Wir                                     | idows XP (Service Pack 2)                                                                                                    |
| Settin                                  | gs                                                                                                    |
| E F                                     | Run in 256 colors                                                                                                    |
| <b>F</b>                                | Run in 640 x 480 screen resolution                                                                                                    |
| <b></b>                                 | )isable visual themes                                                                                                    |
| <b></b>                                 | )isable desktop composition                                                                                                    |
|                                         | isable display scaling on high DPI settings                                                                                                    |
| Privile                                 | ge Level                                                                                                    |
| • 🔽 🤅                                   | Run this program as an administrator                                                                                                    |
| 1                                       | Show settings for all users                                                                                                    |
|                                         | OK Cancel Appl                                                                                                    |

3. Go to Project Manager.exe, right click and select Properties

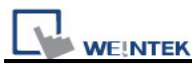

| 📲 Organize 👻 🏢 Viev | vs 🔻 🔤 Open 👩 B    | um                        |                |          |  |
|---------------------|--------------------|---------------------------|----------------|----------|--|
| Favorite Links      | Name               | Date modified             | Туре           | Size     |  |
| Documents           | 퉳 library          | 6/25/2008 10:50 PM        | File Folder    |          |  |
| Dictures            | 🍌 project          | 6/25/2008 10:50 PM        | File Folder    |          |  |
|                     | 🍌 recipe           | 6/25/2008 10:50 PM        | File Folder    |          |  |
| Music               | 💷 com              | 5/6/2008 12:07 PM         | Application    | 104 KB   |  |
| Recently Changed    | devicetype.def     | 5/3/2008 11:15 AM         | DEF File       | 9 KB     |  |
| 8 Searches          | 😤 EasyBuilder8000  | 11/30/2007 1:14 PM        | Compiled HTML  | 1,034 KB |  |
| Public              | 🖕 EasyBuilder8000  | 5/9/2008 9:21 AM          | Application    | 4,936 KB |  |
|                     | EasyConverter      | 1/16/2008 5:05 PM         | Application    | 288 KB   |  |
|                     | EasyPrinter        | 2/21/2008 4:47 PM         | Application    | 1,104 KB |  |
|                     | EventLogExample.>  | ds 4/24/2008 3:44 PM      | XLS File       | 22 KB    |  |
|                     | 💷 gui              | 5/7/2008 1:35 PM          | Application    | 540 KB   |  |
|                     | ModelName          | 11/13/2007 3:39 PM        | Text Document  | 1 KB     |  |
|                     | MT8056             | 2/11/2007 5:57 PM         | Bitmap Image   | 602 KB   |  |
|                     | MT8104             | 9/25/2006 10:29 AM        | Bitmap Image   | 1,473 KB |  |
|                     | MT8121             | 12/21/2007 10:01          | Bitmap Image   | 2,365 KB |  |
|                     | MT8150             | 12/4/2006 6:41 PM         | Bitmap Image   | 3,634 KB |  |
|                     | plc.pdf            | 11/23/2007 6:44 PM        | PDF File       | 573 KB   |  |
|                     | Project Mapager    | 5/2/2008 Q-46 AM          | Application    | 168 KB   |  |
|                     | 🖉 RecipeEdito 🕻    | Open                      | lication       | 148 KB   |  |
|                     | 📄 ReleaseNot 🜒 🛛 R | Run as administrator      | File           | 58 KB    |  |
| Folders 🔨           | transtable.c R     | lestore previous versions | File           | 1 KB     |  |
| Project Man         | ager Date modifi   | end To                    | •              |          |  |
| Application         | Date creat         | Cut                       |                |          |  |
| STARS W.            |                    | Сору                      |                |          |  |
|                     | c                  | Create Shortcut           | AND ADDRESS    | \$311 BS |  |
|                     | C                  | )elete                    | CALCULATION OF |          |  |
|                     |                    |                           |                |          |  |

4. Go to tab "Compatibility" and choose Compatibility mode "Windows XP", and on the Privilege Level to check "Run this program as an administrator"

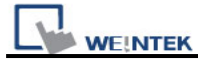

| eneral                                 | Compatibility                                                            | Security                                 | Details             | Previous Versions                                |
|----------------------------------------|--------------------------------------------------------------------------|------------------------------------------|---------------------|--------------------------------------------------|
| f you h<br>an earlie<br>natche<br>Comp | ave problems w<br>er version of W<br>s that earlier ve<br>atibility mode | vith this prog<br>indows, sele<br>rsion. | ram and<br>ct the c | it worked correctly on<br>ompatibility mode that |
|                                        | Run this program                                                         | m in compati                             | bility mo           | de for:                                          |
| Wir                                    | ndows XP (Sen                                                            | vice Pack 2)                             |                     | •                                                |
| Settin                                 | as                                                                       |                                          |                     |                                                  |
| F                                      | -<br>Run in 256 colo                                                     | rs                                       |                     |                                                  |
| <b>F</b>                               | Run in <mark>640 x 4</mark> 8                                            | 0 screen res                             | olution             |                                                  |
| <b></b>                                | )isable visual tł                                                        | nemes                                    |                     |                                                  |
|                                        | Disable desktop                                                          | composition                              | 1                   |                                                  |
|                                        | Disable display                                                          | scaling on hi                            | gh DPI :            | settings                                         |
| Privile                                | ge Level                                                                 |                                          |                     |                                                  |
| <b></b>                                | Run this program                                                         | m as an adm                              | inistrato           | 3                                                |
|                                        |                                                                          |                                          |                     |                                                  |
| <b>(</b>                               | Show settings                                                            | for all users                            |                     |                                                  |
|                                        |                                                                          | 01/                                      |                     |                                                  |

5. Go to EasyPrinter.exe, right click and select Properties

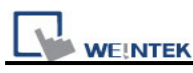

| 🎍 Organize 👻 📗 Viev                                                                                                    | ws 🔻 📄 Open 🕚 Burn                                                                                                    |                                                                                                    |                                                                                                    |                                                                                                   |  |
|----------------------------------------------------------------------------------------------------|----------------------------------------------------------------------------------------------------|----------------------------------------------------------------------------------------------------|----------------------------------------------------------------------------------------------------|---------------------------------------------------------------------------------------------------|--|
| avorite Links                                                                                                    | Name                                                                                                    | Date modified                                                                                                    | Туре                                                                                                    | Size                                                                                              |  |
| <ul> <li>Documents</li> <li>Pictures</li> <li>Music</li> <li>Recently Changed</li> <li>Searches</li> <li>Public</li> </ul> | <ul> <li>↓ library</li> <li>↓ project</li> <li>↓ recipe</li> <li>↓ composition</li> <li>↓ devicetype.def</li> <li>② EasyBuilder8000</li> <li>♥ EasyBuilder8000</li> <li>♥ EasyPrinter</li> <li>↓ EsyPrinter</li> <li>↓ EventLog</li> <li>↓ EventLog</li> <li>↓ EventLog</li> <li>↓ ModelN</li> <li>♥ MT8056</li> </ul>                                                                                                    | 6/25/2008 10:50 PM<br>6/25/2008 10:50 PM<br>6/25/2008 10:50 PM<br>5/6/2008 12:07 PM<br>5/3/2008 11:15 AM<br>11/30/2007 1:14 PM<br>5/9/2008 9:21 AM<br>1/16/2008 5:05 PM<br>2/21/2008 4:47 DM<br>dministrator<br>previous versions | File Folder<br>File Folder<br>File Folder<br>Application<br>DEF File<br>Compiled HTML Help file<br>Application<br>Application<br>XLS File<br>Application<br>Text Document<br>Bitmap Image | 104 KB<br>9 KB<br>1,034 KB<br>4,936 KB<br>288 KB<br>1,104 KB<br>22 KB<br>540 KB<br>1 KB<br>602 KB |  |
| olders                                                                                                    | Image: Mitright of the second second seco | hortcut                                                                                                    | Bitmap Image<br>Bitmap Image<br>Bitmap Image<br>PDF File<br>Application<br>Application<br>PDF File<br>DEF File                                                                            | 1,473 KB<br>2,365 KB<br>3,634 KB<br>573 KB<br>168 KB<br>148 KB<br>58 KB<br>1 KB                   |  |

6. Go to tab "Compatibility" and choose Compatibility mode "Windows XP", and on the Privilege Level to check "Run this program as an administrator"

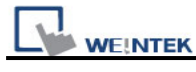

| cricial                                   | Compatibility Security Details Previous Versions                                                                                                    |
|-------------------------------------------|----------------------------------------------------------------------------------------------------|
| lf you ha<br>an earlie<br>matches<br>Comp | ave problems with this program and it worked correctly on<br>er version of Windows, select the compatibility mode that<br>s that earlier version.<br>atibility mode |
| <b>N V</b> F                              | Run this program in compatibility mode for:                                                                                                    |
| Win                                       | idows XP (Service Pack 2) 🔹                                                                                                    |
| Settin                                    | 35                                                                                                    |
| F                                         | -<br>Run in 256 colors                                                                                                    |
| F                                         | Run in 640 x 480 screen resolution                                                                                                    |
|                                           | )isable visual themes                                                                                                    |
|                                           | isable desktop composition                                                                                                    |
|                                           | isable display scaling on high DPI settings                                                                                                    |
| Privile                                   | ge Level                                                                                                    |
| Ē                                         | Run this program as an administrator                                                                                                    |
|                                           | Show settings for all users                                                                                                    |